## Android版本VPN設定

・ 設定→連接→更多
連線設定→ VPN

| 10:30 🖬 🖬 🖤 …                    |                               | <b>4</b> 8 कि <b>ग</b> | • |
|----------------------------------|-------------------------------|------------------------|---|
| 更多運                              | <b></b><br><u></u><br><u></u> | 设定                     |   |
| <                                |                               |                        |   |
| 附近裝置掃描<br><sup>開</sup>           |                               |                        | ) |
| 列印                               |                               |                        |   |
| <b>MirrorLink</b><br>將裝置與車輛連接以於駕 | 駛中使用實用                        | 應用程式。                  |   |
| 下載加速器                            |                               |                        |   |
| VPN<br>設定與管理虛擬私人網路(              | (VPN) °                       |                        |   |
| 私人 DNS<br><sup>關</sup>           |                               |                        |   |
| 111                              | 0                             | <                      |   |

• 點選 : 新增VPN

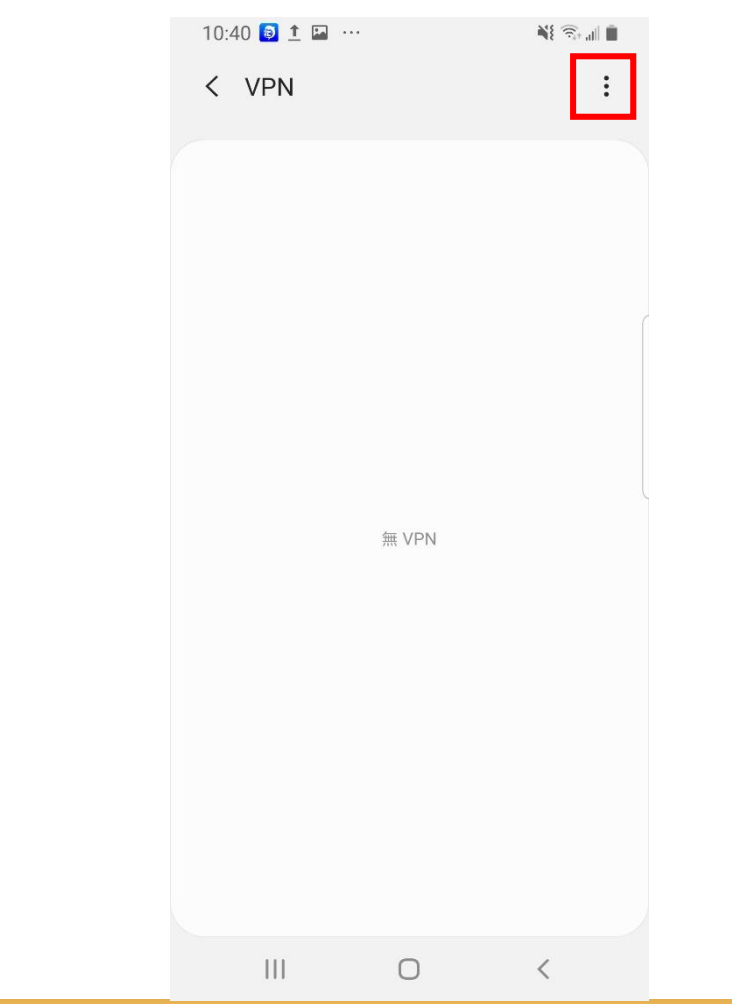

- 類型: IPSec Xauth PSK
- 伺服器位址:vpn2.yzu.edu.tw
- IPSec識別碼: YZU(需大寫)
- 共享金鑰: y1985
- 帳號密碼為您Portal帳密
- 完成後按下儲存

|   | 10:28 🖬 🗎 🗟 · 🛛 🔌 🖘 🖬 🗎                        |
|---|------------------------------------------------|
|   | <mark>編輯 VPN 網路</mark><br><sup>名稱</sup><br>VPN |
| Γ | <sup>類型</sup><br>IPSec Xauth PSK ▼             |
|   | 伺服器位址                                          |
|   | IPSec 識別碼<br>YZU                               |
|   | IPsec的預設共享密論                                   |
|   | 顯示進階選項                                         |
|   | <del>使用者名稱</del><br>輸入使用者名稱                    |
|   | <sup>密碼</sup><br>輸入密碼                          |
|   | ◎ 總是開啟VPN                                      |
|   | 永遠開啟 VPN 僅可使用數值 DNS 伺服器位址。                     |
|   | 取消儲存                                           |
|   |                                                |
|   |                                                |